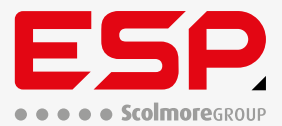

# Sangamo

## СНЅТАТЗСНК

Sangamo 3Ch Programmable Thermostat with RF and WiFi White

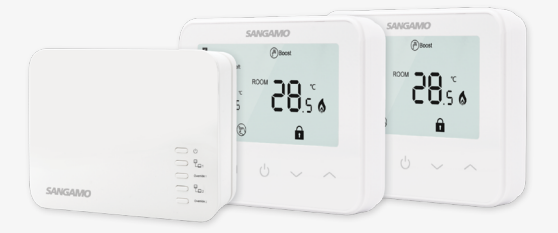

Manual

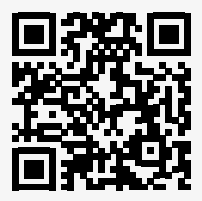

www.espuk.com

## Contents

| 1. | Receiver overview & thermostat pairing                | 3 |
|----|-------------------------------------------------------|---|
| 2. | Wi-Fi configuration                                   | 4 |
| 3. | Thermostat overview                                   | 4 |
|    | 3.1. Thermostat 1 (single heating zone)               | 4 |
|    | 3.1.1. Clock & weekday setting                        | 4 |
|    | 3.1.2. 7 day program schedule                         | 4 |
|    | 3.1.3. Mode selection                                 | 4 |
|    | 3.1.4. Open window detect function (OWD function)     | 5 |
|    | 3.1.5. Child lock                                     | 5 |
|    | 3.1.6. Parameter settings                             | 5 |
|    | 3.2. Thermostat 2 (1 heating zone & 1 hot water zone) | 6 |
|    | 3.2.1. Clock & program schedule for heating zone      | 6 |
|    | 3.2.2. Program schedule for water zone                | 6 |
|    | 3.2.3. Mode selection for heating zone                | 6 |
|    | 3.2.4. Mode select for hot water zone                 | 6 |
|    | 3.2.5. Open window detect function (OWD function)     | 6 |
|    | 3.2.6. Child Lock                                     | 7 |
|    | 3.2.7. Parameter settings                             | 7 |
| 4. | Installation                                          | 8 |
|    | 4.1. Thermostats                                      | 8 |
|    | 4.1.1. Wall mounted                                   | 8 |
|    | 4.1.2. Freestanding Installation                      | 8 |
|    | 4.2. Receiver                                         | 9 |
|    | 4.2.1. Wall mounted                                   | 9 |
|    | 4.2.2. Wiring                                         | 9 |

### Functions

- Access and control 2 heating zones and 1 hot water zone via WiFi
- Large display for easy viewing
- Easy to install thermostat(s) and receiver
- Five touch-sensitive buttons for easy usage
- 6 on & off periods per day
- The display shows the set temperature, as well as the measured temperature and time
- Temperature(s) display in Celsius
- The thermostat(s) are supplied with a wall-fixing mount, a free-standing base, and a compact receiver (surface mount only)

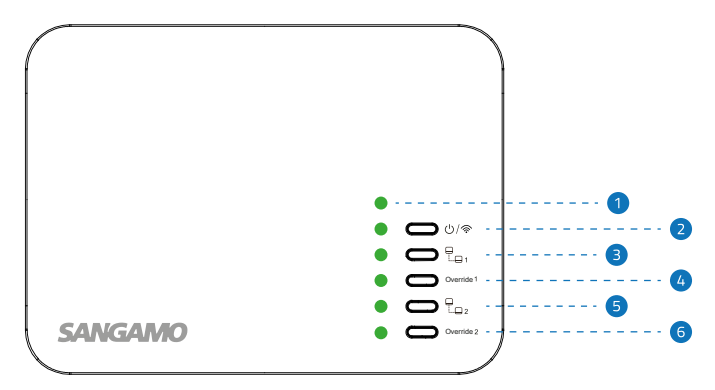

## 1. Receiver overview & thermostat pairing

| 1. | LED:            | Receiver on/off indicator.                                                                                                |
|----|-----------------|----------------------------------------------------------------------------------------------------|
| 2. | LED:<br>Button: | WiFi status / WiFi pairing button.<br>Short press to turn the receiver on/off, long press for WiFi pairing.               |
| 3. | LED:<br>Button: | Heating status of Thermostat 1.                                                                                           |
|    | 3.1.            | Press to enter code pairing mode for Thermostat 1, the LED will flash quickly                                             |
|    | 3.2.            | Turn off Thermostat 1, and long press the M button until the code shows on the screen, and then press the 🔨 button.       |
|    | 3.3.            | Wait until the LED has stopped flickered, once it has the code pairing has been successful, and 🛍 shows on the screen     |
| 4. | LED:<br>Button: | Override status of Thermostat 1.<br>Press and hold to enable override, press again to disable override.                   |
| 5. | LED:<br>Button: | Heating status of Thermostat 2.                                                                                           |
|    | 5.1.            | Press to enter code pairing mode for Thermostat 2, the LED will flash quickly                                             |
|    | 5.2.            | Turn off Thermostat 2, and long press the M button until the code and 🖬 shows on the screen, and then press the 🔨 button. |
|    | 5.3.            | Wait until the LED has stopped flickered, once it has the code pairing has been successful                                |
| 6. | LED:<br>Button: | Override status of Thermostat 2<br>Press and hold to enable override, press again to disable override.                    |

Note: Kits come supplied pre-paired, if one or more thermostats need pairing to the gateway, follow the above steps.

## 2. Wi-Fi configuration

## Preparation

- 1. Ensure that the smart phone is connected to the same Wi-Fi network that you would like to attach the device.
- 2. Ensure that you have a mobile device running iOS 8 or higher, or Android 4.1x or higher, and a 2.4GHz Wi-Fi connection
- 3. Download the ClickSmart+ App on your mobile device from the App Store or Google Play Store.
- 4. Sign in or Register following the instructions on the ClickSmart+ App.

## Installation Instructions

- On the ClickSmart+ app's home page, click on the '+" symbol in the top right corner of the home screen.
- Then click on 'ESP" on the left handside.
- And finally click on 'Smart WiFi 3Ch Programmable Thermostat Kit".
- 4. The app will then display on screen instructions for pairing the CHSTAT3CHK receiver (CHSTAT3CHK-R) onto the Wi-Fi network

## 3. Thermostat overview

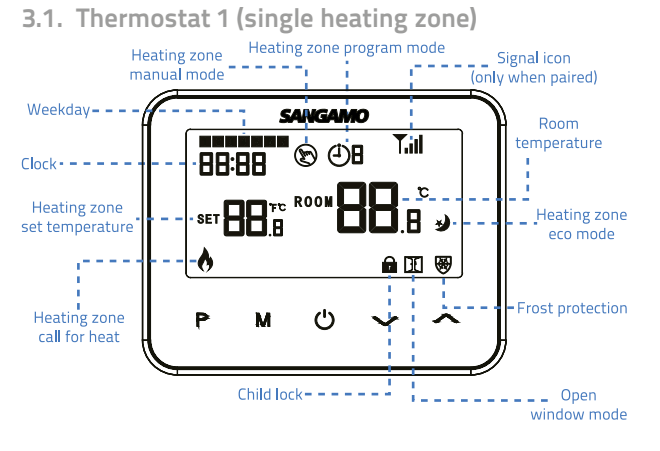

#### 3.1.1. Clock & weekday setting

Turn the thermostat on, then press and hold the 'M" button for 3 seconds, set the clock (Minute-Hour-Weekday) by pressing 🗡 or

#### 3.1.2. 7 day program schedule

Press and hold 'P" for 3 seconds to enter program setting.

Set the schedule (minute-hour-Temperature-period-day) by pressing v or , each press of the 'P" button will go to next item setting.

Default setting:

| Period          | 1    |      | 2    |      | 3     | 3    | 4     |      |  |
|-----------------|------|------|------|------|-------|------|-------|------|--|
|                 | Time | Temp | Time | Temp | Time  | Temp | Time  | Temp |  |
| 1-5 (Mon - Fri) | 7:00 | 22°C | 8:30 | 19°C | 17:00 | 22°C | 22:00 | 19°C |  |
| 6 (Saturday)    | 8:00 | 22°C | 8:30 | 19°C | 17:00 | 22°C | 22:00 | 19°C |  |
| 7 (Sunday)      | 8:00 | 22°C | 8:30 | 19°C | 17:00 | 22°C | 22:00 | 19°C |  |

#### 3.1.3. Mode selection

Press 'M" to select PRG (program) mode, MAN (manual) mode or Eco mode.

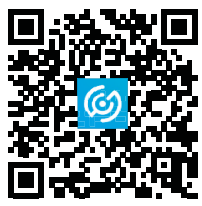

#### 3.1.4. Open window detect function (OWD function)

Whilst the 'open window detect" function is enabled in the parameter settings, the system will automatically stop heating when it detects a sudden drop in room temperature (2°C within 15 minutes as default).

This is normally caused when a window and/or door is opened without turning off the heating.

The device will return to the previous mode of operation after 30 minutes, then 🗓 will disappear. Press any button to exit the OWD function during the heating off period.

#### 3.1.5. Child lock

Under child lock on (refer to section 3.1.6 of the Thermostat 1's parameter settings), the buttons will lock once the backlight has turned off.

Press 📏 & 🔨 together for 5 seconds to unlock the thermostat temporarily for adjustments

#### 3.1.6. Parameter settings

When in off mode, press and hold 'M" & // for 6 seconds to enter the parameter setting Menu.

Adjust the value by pressing vor reach press of 'M" will go to the next item.

| Menu | Description                                                  | Range                                                                                              | Default Value |
|------|--------------------------------------------------------------|----------------------------------------------------------------------------------------------------|---------------|
| 01   | Temperature calibration for internal sensor                  | -8°C to 8°C                                                                                        | 0°C           |
| 02   | Set point maximum                                            | 5°C to 35°C                                                                                        | 35°C          |
| 03   | Set point minimum                                            | 5°C to 35°C                                                                                        | 5°C           |
| 05   | Frost protection temp.                                       | 5°C to 15°C                                                                                        | 5°C           |
| 09   | Dead zone                                                    | 0°C to 3°C                                                                                         | 0°C           |
| 11   | Child lock                                                   | 1:Lock 0:Unlock                                                                                    | 0             |
| 12   | Open Window Detect (OWD) function                            | 1:Enable 0:Disable                                                                                 | 0             |
| 13   | OWD detect time                                              | 2 to 30 minutes                                                                                    | 15 minutes    |
| 14   | OWD temperature drop                                         | 2°C to 4°C                                                                                         | 2°C           |
| 15   | OWD delay time select<br>(return to previous working status) | 10 to 60 minutes                                                                                   | 30 minutes    |
| 17   | Factory reset                                                | 0: No<br>1: Yes, and then press on/off button for 5 seconds, wait<br>until the thermostat restarts | 0             |
|      | Software version                                             |                                                                                                    |               |
| 31   | Master ID code                                               | Read only                                                                                          |               |

### 3.2. Thermostat 2 (1 heating zone & 1 hot water zone)

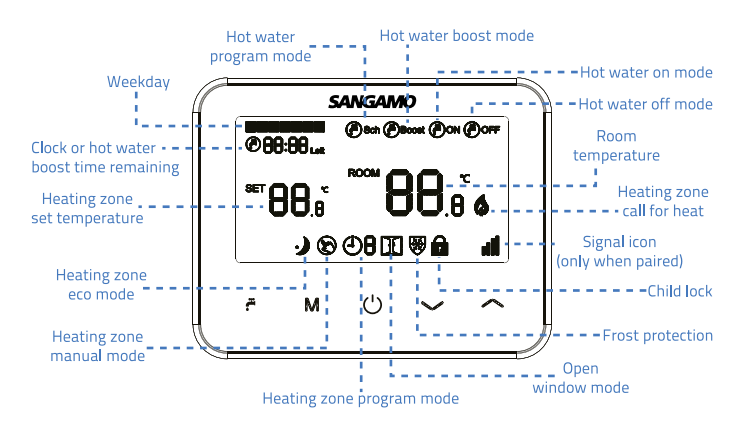

#### 3.2.1. Clock & program schedule for heating zone

Turn the thermostat on, then press and hold the 'M" button for 3 seconds.

Set the clock (Minute-Hour-Weekday) by pressing 💛 or 🦳 each press of the 'M" button will go to the next item setting.

After setting the clock, press 'M" for the program schedule setting.

Set the schedule (Weekday-Period-Start time-Temp) by pressing 💛 or 🔨, each press of 'M" button will go to next item setting.

| Period           |      | 1    |      | 2    | 3     | 3    | 1     | ÷    | 5     | 5    | 6     | 5    |
|------------------|------|------|------|------|-------|------|-------|------|-------|------|-------|------|
|                  | Time | Temp | Time | Temp | Time  | Temp | Time  | Temp | Time  | Temp | Time  | Temp |
| 1-5              | 7:00 | 22°C | 8:30 | 19°C | 12:00 | 22°C | 13:30 | 19°C | 18:00 | 22°C | 22:00 | 19°C |
| Monday<br>to Fri |      |      |      |      |       |      |       |      |       |      |       |      |
| 6                | 8:00 | 22°C | 8:30 | 19°C | 12:00 | 22°C | 13:30 | 19°C | 18:00 | 22°C | 22:00 | 19°C |
| Saturday         |      |      |      |      |       |      |       |      |       |      |       |      |
| 7                | 8:00 | 22°C | 8:30 | 19°C | 12:00 | 22°C | 13:30 | 19°C | 18:00 | 22°C | 22:00 | 19°C |
| Sunday           |      |      |      |      |       |      |       |      |       |      |       |      |

#### 3.2.2. Program schedule for water zone

Turn the thermostat on, then press and hold 🖗 button for 3 seconds to set the hot water program schedule. Set the schedule (weekdayminute-hour-on/off) by pressing //, each press of the 🖗 button will go to next item setting.

| Period                  |      | 1    |      | 2    | 3     | 3    | 4     | ÷    | 5     | 5    | 6     | 5    |
|-------------------------|------|------|------|------|-------|------|-------|------|-------|------|-------|------|
|                         | Time | Mode | Time | Mode | Time  | Mode | Time  | Mode | Time  | Mode | Time  | Mode |
| 1-5<br>Monday<br>to Fri | 7:00 | On   | 8:30 | Off  | 12:00 | On   | 14:00 | Off  | 18:00 | On   | 22:00 | Off  |
| 6<br>Saturday           | 8:00 | On   | 8:30 | Off  | 12:00 | On   | 13:30 | Off  | 18:00 | On   | 22:00 | Off  |
| 7<br>Sunday             | 8:00 | On   | 8:30 | Off  | 12:00 | On   | 13:30 | Off  | 18:00 | On   | 22:00 | Off  |

#### 3.2.3. Mode selection for heating zone

Press 'M" to select PRG (program) mode, MAN (manual) mode or Eco mode.

#### 3.2.4. Mode select for hot water zone

Press & button to select hot water OFF @"/ ON @"/ PRG @".

Boost 0.5 Hours (Control 1 Hours (Control 1.5 Hours (Control 2 Hours (Control 2.5 Hours (Control 2.5 Hours (Control 2.5 Hours)))

#### 3.2.5. Open window detect function (OWD function)

Whilst the 'open window detect" function is enabled in the parameter settings, the system will automatically stop heating when it detects a sudden drop in room temperature (2°C within 15 minutes as default). This is normally caused when a window and/or door is opened without turning off the heating.

The device will return to the previous mode of operation after 30 minutes, then 🔟 will disappear. Press any button to exit the OWD function during the heating off period.

#### 3.2.6. Child Lock

Under child lock on (refer to section 3.1.6 of the Thermostat 1's parameter settings), the buttons will lock once the backlight has turned off.

Press 📏 & 🔨 together for 5 seconds to unlock the thermostat temporarily for adjustments

#### 3.2.7. Parameter settings

When in off mode, press and hold 'M" & for 6 seconds to enter the parameter setting Menu. Adjust the value by pressing or cach press of 'M" will go to the next item.

| Menu | Description                                                  | Range                                                                                              | Default Value |
|------|--------------------------------------------------------------|----------------------------------------------------------------------------------------------------|---------------|
| 01   | Temperature calibration for internal sensor                  | -8°C to 8°C                                                                                        | 0°C           |
| 02   | Set point maximum                                            | 5°C to 35°C                                                                                        | 35°C          |
| 03   | Set point minimum                                            | 5°C to 35°C                                                                                        | 5°C           |
| 05   | Frost protection temp.                                       | 5°C to 15°C                                                                                        | 5°C           |
| 09   | Dead zone                                                    | 0°C to 3°C                                                                                         | 0°C           |
| 11   | Child lock                                                   | 1:Lock 0:Unlock                                                                                    | 0             |
| 12   | Open Window Detect (OWD) function                            | 1:Enable 0:Disable                                                                                 | 0             |
| 13   | OWD detect time                                              | 2 to 30 minutes                                                                                    | 15 minutes    |
| 14   | OWD temperature drop                                         | 2°C to 4°C                                                                                         | 2°C           |
| 15   | OWD delay time select<br>(return to previous working status) | 10 to 60 minutes                                                                                   | 30 minutes    |
| 17   | Factory reset                                                | 0: No<br>1: Yes, and then press on/off button for 5 seconds, wait<br>until the thermostat restarts | 0             |
|      | Software version                                             |                                                                                                    |               |
| 31   | Master ID code                                               | Read only                                                                                          |               |

## 4. Installation

### 4.1. Thermostats

#### 4.1.1. Wall mounted

- 1. Carefully seperate the front half of the thermostat from the back plate by placing a small flat head terminal screwdriver into the slots on the bottom face of the thermostat.
- 2. Mark 2 hole positions on the wall using the back plate as a positioning template. Drill at the marked positions and insert a rawl plug into each hole. Screw the thermostat's back plate securely on the wall.
- 1. Remove the battery cover, and insert the batteries or plug in USB type-C cable.
- 3. Clip the front of the thermostat back onto the thermostat back plate.

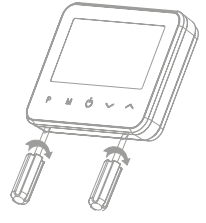

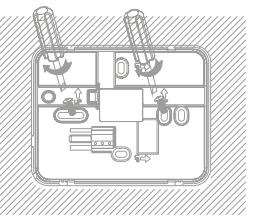

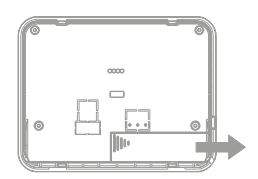

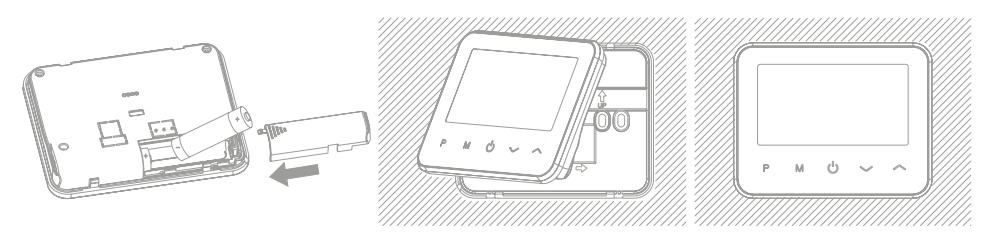

#### 4.1.2. Freestanding Installation

- 2. Carefully seperate the front half of the thermostat from the back plate by placing a small flat head terminal screwdriver into the slots on the bottom face of the thermostat.
- 3. Remove the battery cover, and insert the batteries or plug in USB type-C cable.
- 4. Clip the front of the thermostat onto the provided holder.

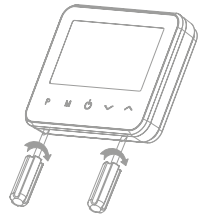

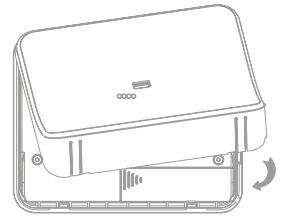

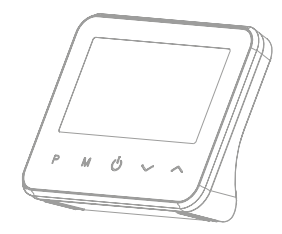

#### 4.2. Receiver

#### 4.2.1. Wall mounted

- 1. Using a screwdriver, slightly loosen the screw located at the base of the receiver.
- 2. Position the receivers backplate against the wall, fixing into place using screws provided
- Terminate the cables on the receiver as shown in the wiring diagram (section 4.2.2).
  Caution: Before any installation and/or maintenance, ensure that the electrical supply is switched off at the breaker.
- 4. Mount the front panel back onto the back plate, and tighten the retaining screws on the base.
- 5. Switch on the power supply, the power LED will illuminate.

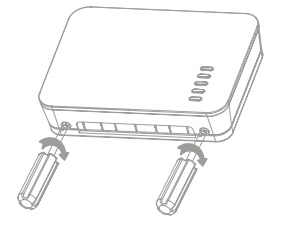

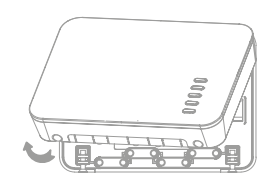

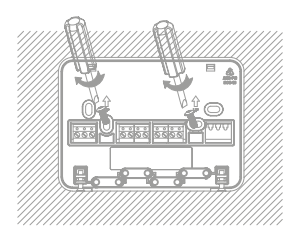

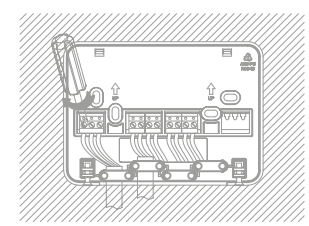

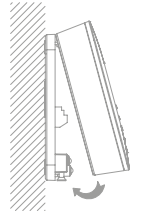

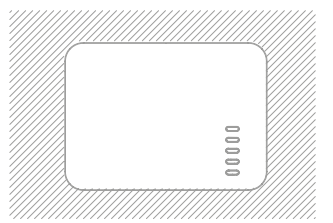

#### 4.2.2. Wiring

Connect the 230V mains supply and load cable into the backplates terminals which are marked below:

#### Caution: Before any installation and/or maintenance, ensure that the electrical supply is switched off at the breaker.

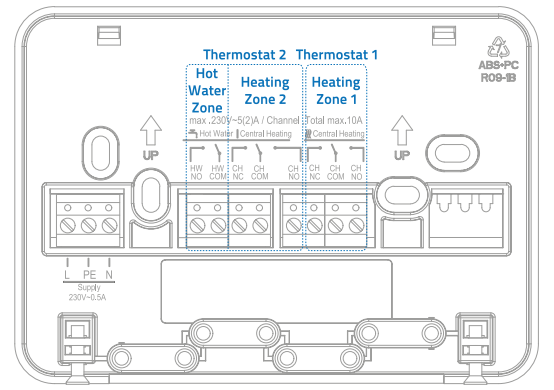

Elite Security Products UK, Unit 7 Target Park, Shawbank Road, Lakeside, Redditch, Worcestershire, B98 8YN

Fax: +44(0) 1527 15 01 43

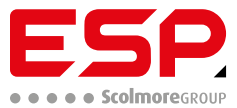

Registered in England; Company Registration Number: 02769392 VAT Registration: GB614686525

For more product information please visit www.espuk.com

E&OE - Errors and Omissions Excepted. A24

Tel: +44(0) 1527 51 51 50

Email: info@espuk.com